# БОРТОВОЙ КОМПЬЮТЕР ДИАГНОСТИЧЕСКИЙ СКАНЕР OBDII & CAN KW206

# РУКОВОДСТВО ПО ЭКСПЛУАТАЦИИ

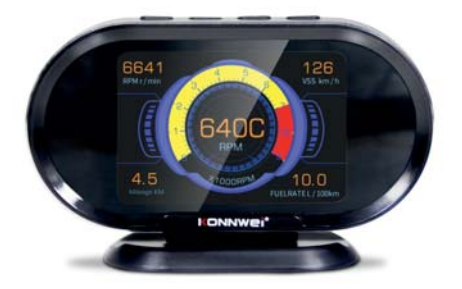

# CAN OBDII/EOBD

#### 1. МЕРЫ ПРЕДОСТОРОЖНОСТИ И ПРЕДУПРЕЖДЕНИЯ

В целях предотвращения несчастных случаев и повреждений автомобилей и/или сканера прочитайте данное руководство по эксплуатации и соблюдайте, минимум, нижеследующие меры предосторожности при работе с автотранспортными средствами.

Выполняйте проверку автомобилей в безопасной обстановке. Используйте средства защиты, соответствующие стандартам:

- Не допускайте соприкосновений одежды, волос, испытательного оборудования и т. п. с подвижными и горячими частями двигателя.
- Автомобиль с работающим двигателем должен находиться в хорошо проветриваемой рабочей зоне, поскольку выхлопные газы ядовиты.
- Поместите колодки с передней стороны ведущих колес. Никогда не оставляйте автомобиль без присмотра во время выполнения проверок.
- Соблюдайте предельную осторожность во время работы вблизи катушки зажигания, крышки распределителя, высоковольтных проводов системы зажигания и свечей зажигания. Данные компоненты являются источниками опасных напряжений во время работы двигателя.
- Поместите рычаг коробки передач в положение PARK (парковка) для АКПП или NEUTRAL (нейтраль) для МКПП и убедитесь, что стояночный тормоз включен.
- Используйте огнетушитель, который подходит для тушения возгораний бензина, химических реактивов и электропроводки.
- Не допускайте попадания на сканер воды, топлива и смазки.
   Храните сканер в сухом и чистом месте. В случае необходимости очистки внешних поверхностей сканера используйте чистую ткань, смоченную в неагрессивном моющем средстве.

# 2. ДИАГНОСТИЧЕСКИЕ КОДЫ НЕИСПРАВНОСТЕЙ (ДКН)

Диагностические коды OBD II представляют собой коды, которые сохраняются в памяти встроенной диагностической системы при обнаружении неисправности автомобиля. Данные коды идентифицируют область неисправности и предназначены для информирования о возможном источнике проблем внутри автомобиля.

Диагностические коды OBD II представляют собой пятизначный буквенно-цифровой код. Первый символ (буква) кода обозначает систему управления. Остальные четыре символа (числа) предоставляют дополнительную информацию об источнике диагностического кода неисправности и условиях ее возникновения. Ниже приведен например, иллюстрирующий структуру диагностического кода.

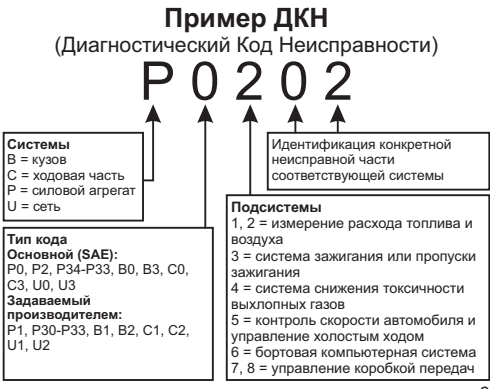

# 3. МЕСТО РАСПОЛОЖЕНИЯ ДИАГНОСТИЧЕСКОГО РАЗЪЁМА

Диагностический разъём или разъём шины данных (DLC) стандартный 16-ти контактный разъем, предназначенный для подключения диагностических сканеров к бортовой компьютерной системе автомобиля. В большинстве автомобилей данный разъём обычно расположен на расстоянии 30,5 см (12 дюймов) от центра приборной панели в зоне водителя (Вариант 1 - под рулевой колонкой, Вариант 2 - внутри перчаточного ящика «бордачка»).

Если диагностический разъём отсутствует под приборной панелью, необходимо использовать наклейку, указывающую место расположения такого разъёма. В некоторых автомобилях азиатских и европейских производителей диагностический разъём расположен позади пепельницы, которую необходимо снять, чтобы получить доступ к разъёму. Если данный разъём не удается обнаружить, ознакомьтесь с руководством по техническому обслуживанию автомобиля.

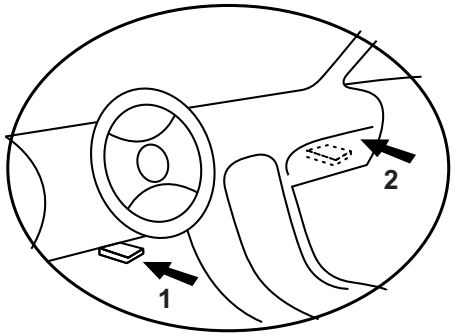

#### 4. ИСПОЛЬЗОВАНИЕ УСТРОЙСТВА 4.1 ОПИСАНИЕ УСТРОЙСТВА

Бортовой компьютер КW206 - универсальный сканер свозможностью мгновенного отображения до 5 различных параметров (данные скорости, датчика температуры двигателя/ масла, датчика наддува, счетчика расхода топлива и т.д.) на одном зкране. Подходит для всех транспортных средств с диагностическим разъемом OBDII.

КW206 также может контролировать и отображать напряжение аккумулятора, напряжение генератора, сигнализировать о превышения скорости, предупреждать о превышении температуры двигателя, может даже считывать поток данных в реальном времени, сканировать и очищать коды неисправности.

#### Основные функции

- Чтение и удаление кодов ошибок двигателя OBDII + EOBD
- Вывод мгновенных значение параметров (5 из 15 возможных)
- Секундомер разгона 0-100 км/ч
- Звуковое и световое предупреждение о превышении скорости (порог устанавливается в настройках)
- Шкала спидометра/оборотов двигателя с цветовой градацией
- Автоматическая регулировка яркости экрана (день/ночь) в зависимости от освещенности
- Счетчик расхода топлива
- Возможность перевернуть экран (программно) для установки на солнцезащитный козырек
- Обновление прошивки через интернет (при подключении к ПК)

# 4.2.ЭЛЕМЕНТЫ УПРАВЛЕНИЯ УСТРОЙСТВОМ

Управление устройством происходит при помощи кнопок расположенных на верхней грани:

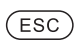

Короткое нажатие отменяет выбор (или действие) или возврат в предыдущее меню. Длительное нажатие для входа в главное меню.

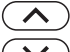

Используется для навигации вверх по меню.

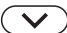

Используется для навигации вниз по меню.

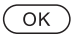

Короткое нажатие подтверждает выбор (или действие). на главном экране переключает режим отображения. Длительное нажатие для входа в режим выбора отображаемого параметра.

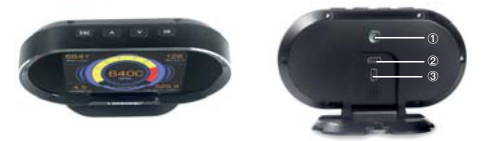

- 1 Датчик освещенности для автоматического регулирования яркости дисплея.
- 2-Разъем для подключения кабеля со штекером OBD II -Используется для соединения сканера и транспортного средства.
- 3 Порт mini USB для подключения к ПК и обновления прошивки через интернет.

# 4.3 ПОДКЛЮЧЕНИЕ УСТРОЙСТВА

Прибор питается от диагностического разъема OBD II.

**ВНИМАНИЕ!** Не подключайте или отключайте какие-либо контрольно-измерительные приборы при включенном зажигании или работающем двигателе.

#### Порядок подключения:

- 1. Выключите зажигание.
- 2. Подключите кабель с OBD II разъемом к диагностическому сканеру.
- Найдите разъем OBD II в Вашем автомобиле. (см. раздел "З. Место расположение диагностического разъема")
- 4. Подключите кабель с OBD II разъемом в диагностический разъем Вашего автомобиля.
- 5. Включите зажигание. Двигатель может быть выключен или работать. Прибор готов к работе.

# 4.4 ОТОБРАЖЕНИЕ ПАРАМЕТРОВ

Сразу после включения диагностический сканер отображает 5 параметров на одном экране (рис. 1). Для отображения одного параметра, используя кнопки 
И выберите параметр (выбранное значение отображается прерывисто, мигает), и кратковременно нажмите кнопку OK (рис. 2).

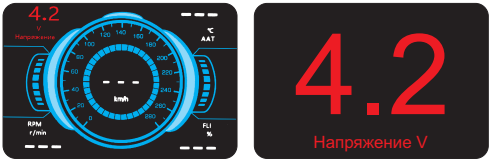

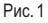

# 4.5 ВЫБОР ОТОБРАЖАЕМЫХ ПАРАМЕТРОВ

Центральный графический циферблат может отображать один из двух параметров: скорость или обороты двигателя (RPM), остальные четыре поля, расположенные по углам экрана, могут отображать один из 15 параметров. Для изменения отображаемого параметра, используя кнопки ∧ / ∨ выберите параметр (выбранное значение отображается прерывисто, мигает), и длительно, в течении 3-5 сек., нажмите кнопку **ОК** (рис. 3). Изменить вывод параметра основного циферблата можно двойным кратковременным нажатием кнопки **ОК** (рис. 4).

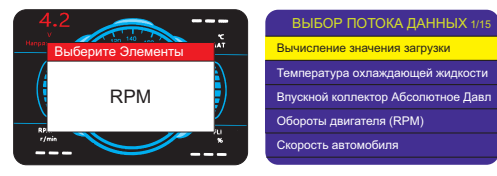

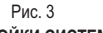

Рис. 4

## 4.6 НАСТРОЙКИ СИСТЕМЫ

Для входа в режим настроек длительно, в течении 3-5 сек., нажмите кнопку ESC (рис. 5). Для выбора необходимого пункта меню используйте кнопки ∧ / ∨, для подтверждения выбора кратковременно нажмите кнопку OK (рис. 6), для возврата ESC.

| Главное меню 1/7     | Язык 3/3 |
|----------------------|----------|
| Язык                 | English  |
| Уст. сист. парам.    | Espaňol  |
| Установка парам. OBD | Русский  |
| Установка оповещения |          |
| Диагностика OBD      |          |
| Время 0-100 КМ       |          |
| О системе            |          |
| 8 Рис. 5             | Рис. 6   |

# 4.6.1 НАСТРОЙКА ЯЗЫКА

Чтобы войти в меню Язык, используя кнопки навигации (вверх/вниз,) выберите соответствующий пункт в Главном меню и нажмите кнопку ОК (рис. 6).

По умолчанию установлен английский язык.

С помощью кнопок навигации 

Колонистрании и казани и казани и каз И казани и казани и казани и казани и казани и казани и казани и казани и казани и казани и казани и казани и каз И казани и казани и казани и казани и казани и казани и казани и казани и казани и казани и казани и казани и каз И казани и казани и каз

#### 4.6.2 УСТАНОВКА СИСТЕМНЫХ ПАРАМЕТРОМ, ПАРАМЕТРОВ ОВD, ОПОВЕЩЕНИЙ

Чтобы войти в меню установки, используя кнопки навигации А / v
выберите соответствующий пункт в Главном меню и нажмите кнопку
OK (рис. 7).

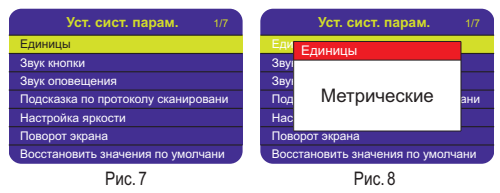

С помощью кнопок навигации / V выберите значение которое необходимо изменить и нажмите кнопку OK (рис. 8). Чтобы изменить значение нажмите кнопку л или V, подтвердите выбор нажатием кнопки OK. Для возврата в предыдущее меню нажмите кнопку ESC.

# 4.7 ДИАГНОСТИКА OBD

Чтобы войти в меню Диагностика OBD, используя кнопки навигации ∧ / ∨ выберите соответствующий пункт в Главном меню и нажмите кнопку **OK** (рис. 9).

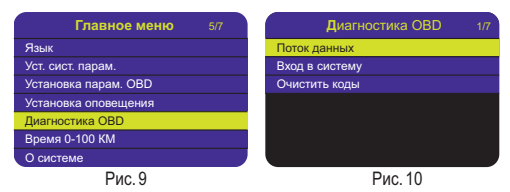

# 4.7.1 ПОТОК ДАННЫХ

Меню Поток данных позволяет получить все возможные к прочтению данные в виде таблицы на одном экране (рис. 11, 12). Четыре параметра из этого набора данных могут быть выбраны для отображения на главном экране, пятый параметр: обороты двигателя или скорость (см. раздел "4.5 выбор отображаемых параметров"). Чтобы войти в меню Поток данных, используя кнопки навигации ∧ / у выберите соответствующий пункт в меню Диагностика ОВD и нажмите кнопку **ОК** (рис. 10).

| Поток данных           | Поток данных                                    |           |
|------------------------|-------------------------------------------------|-----------|
| Подключение подождите. | Вычисление значения загрузки                    | 39,2%     |
|                        | Температура охлаждающей<br>жидкости в двигателе | 60 °C     |
|                        | Давление в топливопроводе<br>(датчик)           | 18kPa     |
|                        | Впускной коллектор Абсолютное<br>Давление       | 100kPa    |
|                        | Обороты двигателя (RPM)                         | 768 r/min |

Рис. 11

Рис. 12

10 Для возврата в предыдущее меню нажмите кнопку ESC.

# 4.7.2 ВХОД В СИСТЕМУ

Меню Вход в систему позволяет получить актуальные, сохраненные в ЭБУ коды ошибок OBDII с описанием для конкретной марки автомобиля. Чтобы войти в меню Вход в систему, используя кнопки навигации ∧ / ∨ выберите соответствующий пункт в меню Диагностика OBD и нажмите кнопку **OK** (рис. 10).

Если диагностический сканер не смог установить соединение с ЭБУ, на дисплее появиться сообщение об ошибке (рис. 13).

Возможны следующие варианты устранения этой проблемы:

- Убедитесь, что зажигание включено;
- Проверьте надежность соединения диагностического сканера к OBD II разъему транспортного средства;
- Убедитесь в том, что автомобиль поддерживает диагностику по OBD II шине;
- Выключите зажигание, подождите около 10 секунд. Снова включите зажигание и повторите процедуру диагностики.

Если сообщение Ошибка связи не уходит, возможно имеются другие проблемы, обратитесь в сервисный центр или к местному дистрибьютеру производителя вашего транспортного средства для дополнительной консультации.

Используя кнопки навигации / v выберите марку автомобиля, подтвердите выбор нажатием кнопки OK. Для просмотра все кодов ошибок используйте кнопки навигации 
/ v (рис. 14). Для возврата в предыдущее меню нажмите кнопку ESC.

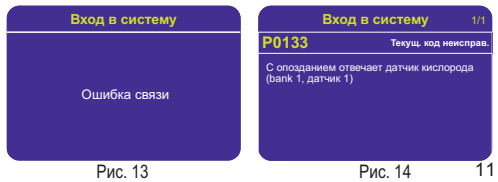

# 4.7.3 ОЧИСТИТЬ КОДЫ

Меню Очистить коды позволяет удалить ранее сохраненные в ЭБУ коды ошибок OBDII. Чтобы войти в меню Очистить коды, используя кнопки навигации 
/ ч выберите соответствующий пункт в меню Диагностика OBD и нажмите кнопку OK (рис. 10). Для подтверждения удаления нажмите кнопку OK.

ВНИМАНИЕ! При стирании диагностических кодов неисправностей вы можете удалить не только коды, хранящиеся в бортовом компьютере автомобиля, но также данные "Стоп-кадра" и специфические данные конкретного производителя. Не стирайте коды неисправностей, до полной проверки системы техником.

Стирание кодов неисправностей проводить только при не работающем двигателе! Не заводите двигатель!

#### 4.8 BPEM9 0-100 KM

Функция «Время 0-100 км» позволяет получить время за которое транспортное средство разгоняется с 0 км/ч до 100 км/ч.

Чтобы войти в меню Время 0-100 КМ, используя кнопки навигации ∧/∨ выберите соответствующий пункт в Главном меню и нажмите кнопку ОК (рис. 15). На экране отобразится спидометр с секундомером, секундомер активируется автоматически после начала движения. (рис 16). Для возврата в предыдущее меню нажмите кнопку ESC.

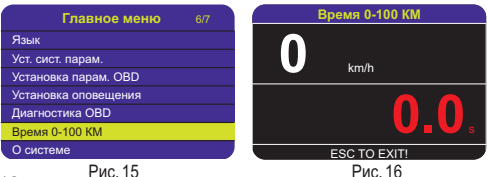

# 4.9 О СИСТЕМЕ

Для просмотра версии прошивки и серийного номера устройства войдите в меню О системе. Используя кнопки навигации \/v
выберите соответствующий пункт в Главном меню и нажмите кнопку
OK (рис. 17). Для возврата в предыдущее меню нажмите кнопку ESC.

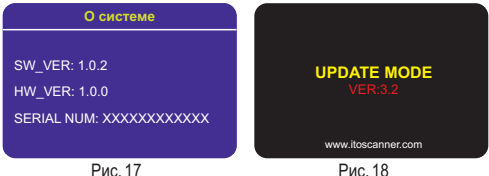

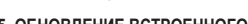

РИС. 18

#### 5. ОБНОВЛЕНИЕ ВСТРОЕННОГО ПО

Эта функция позволяет обновлять программное обеспечение диагностического прибора и библиотеку ДКН через компьютер, подключенный к сети интернет.

Чтобы обновить диагностический сканер, Вам понадобятся следующие элементы:

- 1. Диагностический сканер
- 2. ПК или ноутбук с USB-портом
- 3. Кабель USB из комплекта

#### Порядок действий:

- 1. Загрузите приложение с сайта: www.itoscanner.com
- 2. Запустите приложение uplink.exe на Вашем компьютере.
- Нажмите и удерживайте любую кнопку сканера до тех пор, пока USB-кабель не будет подключен к компьютеру и не отпускайте ее до того, как сканер отобразит сообщение UPDATE MODE (рис. 18).
- Подключите сканер к компьютеру с помощью прилагаемого USBкабеля.
   13

- Разрешите приложению uplink.exe доступ к сети интернет (некоторые антивирусы требуют подтверждения)
- Нажмите кнопку check update (проверить наличие обновлений) для начала загрузки обновлений (рис 19).

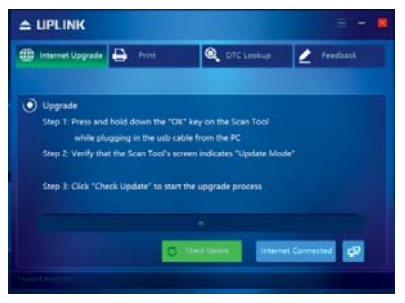

Рис. 19

- Подождите несколько минут, пока обновление не будет установлено.
- После успешной установки обновлений перезапустите сканер, чтобы завершить установку обновлений.

#### 6. ТЕХНИЧЕСКИЕ ХАРАКТЕРИСТИКИ

| Экран:                    | цветной ЖК 320х240 точек |
|---------------------------|--------------------------|
| Температура эксплуатации: | от0до+60°С               |
| Температура хранения:     | от -20 до +70°С          |
| Напряжение питания:       | 8-18B                    |
| Размеры:                  | 130х84х25,8 мм           |
| Bec:                      |                          |
| 14                        |                          |

#### 7. КОМПЛЕКТ ПОСТАВКИ

- Диагностический сканер Konnwei Kw206
- Кабель OBDII
- Кабель USB mini USB
- Резиновый коврик
- Шестигранный ключ
- Инструкция на русском языке

Производитель оставляет за собой право вносить изменения в конструкцию прибора.

#### 8. ГАРАНТИЙНЫЕ ОБЯЗАТЕЛЬСТВА

Гарантийный срок эксплуатации прибора - 12 месяцев со дня продажи. В течении гарантийного срока производится безвозмездный ремонт при соблюдении потребителем правил эксплуатации. Без предъявления гарантийного талона, при механических повреждениях и неисправностях, возникших из-за неправильной эксплуатации, гарантийный ремонт не осуществляется.

В случае неисправности, при соблюдении всех требований эксплуатации, обмен прибора производится по месту продажи.

При возникновении проблем с функционированием прибора обращайтесь за консультацией по тел. (812) 708-20-25 или на форум: http://orionspb.ru/forum

Дата продажи

Подпись продавца

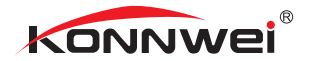

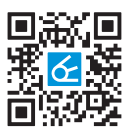

Сделано в Китае по заказу: ООО "НПП "ОРИОН СПБ" 192283, Санкт-Петербург, Загребский бульвар, д.33

# www.orionspb.ru